## How Do I Open & Submit My TRS Biweekly Timesheet?

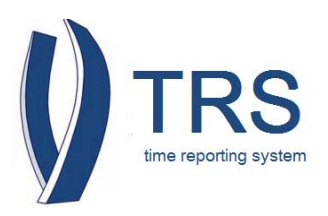

- 1. Log into Time Reporting System (TRS)
- 2. From under "Manage My Time" you will see the "Enter Current Timesheet"
- 📕 "Open Timesheet" 3. Locate 4. Under "Action" **UC Time Reporting System** Home | Logout click on Welcome Bobcat, Rufus (123456789) September 18, YYYY the icon Manage My Time Enter Current Timesheet Review Past Timesheet 😰 Open Timesheets 🙋 Action Pay Period **Timesheet Status** Assignment Name 09/14/YYYY - 09/27/YYYY PAYROLL SERVICES / PAYROLL ANL 2 NONE Leave Balances 🖽 Create Past Pay Periods Current balances from the payroll system do not reflect late Timesheet time adjustments nor usage or accumulation since last pay select from drop down 🔹 period end date. OR enter a date Vacation 68.93 Vac. Max 280.04 300.08 Sick Comp 0.00 ρτο 0.00 Create Current Overtime Compensation Method: Payment
- 5. A biweekly timesheet will reflect two weeks for the current pay period.

| /elcome B                        | BOBCAT, RUE                                   | US                        |                                       |                    |                                       |                      |                                     |                  |                                         |                  |                                        |        |                               |                              | Sep                     | tember 18, YYY |
|----------------------------------|-----------------------------------------------|---------------------------|---------------------------------------|--------------------|---------------------------------------|----------------------|-------------------------------------|------------------|-----------------------------------------|------------------|----------------------------------------|--------|-------------------------------|------------------------------|-------------------------|----------------|
| 🔒 Ren                            | nember to                                     | sub                       | mit this time                         | shee               | t by Monday,                          | Sept                 | ember 29,YY                         | YY 1             | 2:00 PM                                 |                  |                                        |        |                               |                              |                         |                |
| Timeshee<br>Pay Perio<br>PAYROLL | et for RUFU:<br>od 09/14/Y                    | S BOB<br>( - 09)<br>/ PAY | CAT (12345678<br>/27/YY<br>ROLL ANL 2 | 9)                 |                                       |                      |                                     |                  |                                         |                  |                                        |        | Status: None                  |                              |                         |                |
| Su                               | inday                                         |                           | Monday                                |                    | Tuesday                               | 1                    | Wednesday                           |                  | Thursday                                |                  | Friday                                 |        | Saturday                      |                              |                         |                |
| 14                               | Add                                           | 15                        | Add                                   | 16                 | Add                                   | 17                   | Add                                 | 18               | Add                                     | 19               | Add                                    | 20     | Add]                          |                              |                         |                |
|                                  |                                               |                           |                                       |                    |                                       |                      |                                     |                  |                                         |                  |                                        |        |                               | Leave Balan                  | ces                     |                |
| 21                               | Add                                           | 22                        | Add                                   | 23                 | Add                                   | 24                   | Add                                 | 25               | Add                                     | 26               | Add                                    | 27     | Add                           | Vacation<br>Sick<br>CompTime | 68.93<br>300.08<br>0.00 |                |
|                                  |                                               |                           |                                       |                    |                                       |                      |                                     |                  |                                         |                  |                                        |        |                               | Timesheet T                  | otals*                  |                |
|                                  |                                               |                           |                                       |                    |                                       |                      |                                     |                  |                                         |                  |                                        |        |                               |                              | 0.00                    |                |
| Timeshee<br>Timeshee<br>Timeshee | t Totals do no<br>et In/Out Det<br>et Comment | tinclud<br>ails<br>s      | e earned holiday                      | hours,             | shift differential, a                 | nd over              | Error / Wa                          | rning            |                                         |                  |                                        |        |                               |                              |                         |                |
| Once s                           | submitted for<br>rstand any<br>Submit to S    | appro<br>missta           | isor                                  | go to y<br>ficatio | our supervisor. I<br>on of hours on t | lf you I<br>this tir | nave any question<br>ne sheet may b | ons, p<br>le cau | lease contact you<br>ise for discipline | r Payı<br>ıry ac | roll Coordinator f<br>tion up to and i | for as | sistance.<br>ding termination | 0                            |                         |                |

## How Do I Open & Submit My TRS Biweekly Timesheet?

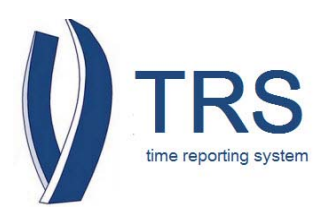

- 6. Click "Add" to open the drop down menu and make your selection and report hours worked and/or leave time.
- 7. On the "Timesheet Comments" enter your comments, if any
- 8. Read the disclaimers
- 9. Click "Submit to Supervisor"

| JC Time Repo                                                                                                    | ting System                                                  |                                          |                                                    |                              |                         |                |                                  |                    |                                    |                   |                                       |                                             |                                    | Close Window |
|----------------------------------------------------------------------------------------------------|--------------------------------------------------------------|------------------------------------------|----------------------------------------------------|------------------------------|-------------------------|----------------|----------------------------------|--------------------|------------------------------------|-------------------|---------------------------------------|---------------------------------------------|------------------------------------|--------------|
| Velcome                                                                                                    |                                                              |                                          |                                                    |                              |                         |                |                                  |                    |                                    |                   |                                       |                                             | Sept                               | ember 10,    |
| 📵 Remember to                                                                                                    | submit this time                                             | sheet by Mor                             | nday, S                                            | eptembe                      | er 15,                  | - 12           | 2:00 PM                          |                    |                                    |                   |                                       |                                             |                                    |              |
| Timesheet for<br>Pay Period<br>PAYROLL SERVICES /                                                                                                    | PAYROLL ANL 2                                                |                                          |                                                    |                              |                         |                |                                  |                    |                                    |                   | Status: None                          |                                             |                                    |              |
| Sunday                                                                                                    | Monday                                                       | Tuesday We                               |                                                    |                              | ednesday                |                | Thursday                         |                    | Friday                             | Saturday          |                                       |                                             |                                    |              |
| 31 Add                                                                                                    | 1 Add<br>Labor Day Holiday                                   | 2                                        | Add 3<br>Repeated<br>Work Hrs.<br>Vacation<br>Sick | 3<br>Hours                   | Add                     | 4              | Add                              | 5                  | <u>Add</u>                         | 6                 | Add                                   | Leave Balan                                 |                                    |              |
| 7 Add                                                                                                    | 8 Add                                                        | 9                                        | off)<br>CompTim<br>Jury<br>Voting<br>LWOP          | e (used)                     | Add                     | 11             | Add                              | 12                 | Add                                | 13                | <u>Add</u>                            | Vacation<br>Sick<br>CompTime<br>Timesheet 1 | 68.93<br>300.08<br>0.00<br>Totals* |              |
| Timesheet Totals do not<br>fimesheet In/Out Deta<br>fimesheet Comments                                                                                                    | include earned holiday i<br><b>iils</b>                      | hours, shift differen                    | ERTI<br>nuar, and                                  | overtime.<br>E               | rror / War              | ning           |                                  |                    |                                    |                   |                                       |                                             |                                    |              |
| Once subm<br>I understar<br>Save Submit to Submit to Submit | itted for approval, a co<br>nd any misstatement<br>upervisor | opy will go to you<br>a or falsification | ur superv<br>of hours                              | risor. If you<br>s on this t | i have any<br>time shee | quest<br>t may | ons, please co<br>be cause for d | ntact y<br>iscipli | our Payroll Coor<br>nary action up | rdinato<br>to and | r for assistance.<br>I including term | ination.                                    |                                    |              |